## 「サーバーにコピーを残す」削除設定(Mac Mail)

- 「Mail」を起動します。
   「<u>」</u>
   「<u>」</u>
   「<u>」</u>
   「<u>」</u>
   「<u>」</u>
   「<u>」</u>
   「<u>」</u>
   「<u>」</u>
   「<u>」</u>
   「<u>」</u>
   「<u>」</u>
   「<u>」</u>
   「<u>」</u>
   「<u>」</u>
   「<u>」</u>
   「<u>」</u>
   「<u>」</u>
   「<u>」</u>
   「<u>」</u>
   「<u>」</u>
   「<u>」</u>
   「<u>」</u>
   「<u>」</u>
   「<u>」</u>
   「<u>」</u>
   「<u>」</u>
   「<u>」</u>
   「<u>」</u>
   「<u>」</u>
   「<u>」</u>
   「<u>」</u>
   「<u>」</u>
   「<u>」</u>
   「<u>」</u>
   「<u>」</u>
   「<u>」</u>
   「<u>」</u>
   「<u>」</u>
   「<u>」</u>
   「<u>」</u>
   「<u>」</u>
   「<u>」</u>
   「<u>」</u>
   「<u>」</u>
   「<u>」</u>
   「<u>」</u>
   「<u>」</u>
   「<u>」</u>
   「<u>」</u>
   「<u>」</u>
   「<u>」</u>
   「<u>」</u>
   「<u>」</u>
   「<u>」</u>
   「<u>」</u>
   「<u>」</u>
   「<u>」</u>
   「<u>」</u>
   「<u>」</u>
   「<u>」</u>
   「<u>」</u>
   「<u>」</u>
   「<u>」</u>
   「<u>」</u>
   「<u>」</u>
   「<u>」</u>
   「<u>」</u>
   「<u>」</u>
   「<u>」</u>
   「<u>」</u>
   「<u>」</u>
   「<u>」</u>
   「<u>」</u>
   「<u>」</u>
   「<u>」</u>
   「<u>」</u>
   「<u>」</u>
   「<u>」</u>
   「<u>」</u>
   「<u>」</u>
   「<u>」</u>
   「<u>」</u>
   「<u>」</u>
   「<u>」</u>
   「<u>」</u>
   「<u>」</u>
   「<u>」</u>
   「<u>」</u>
   「<u>」</u>
   「<u>」</u>
   「<u>」</u>
   「<u>」</u>
   「<u>」</u>
   「<u>」</u>
   「<u>」</u>
   「<u>」</u>
   「<u>」</u>
   「<u>」</u>
   「<u>」</u>
   「<u>」</u>
   「<u>」</u>
   「<u>」</u>
   「<u>」</u>
   「<u>」</u>
   「<u>」</u>
   「<u>」</u>
   「<u>」</u>
   「<u>」</u>
   「<u>」</u>
   「<u>」</u>
   「<u>」</u>
   「<u></u></l
- ② メニューバーから、「メール」→「環境設定」を選択します。

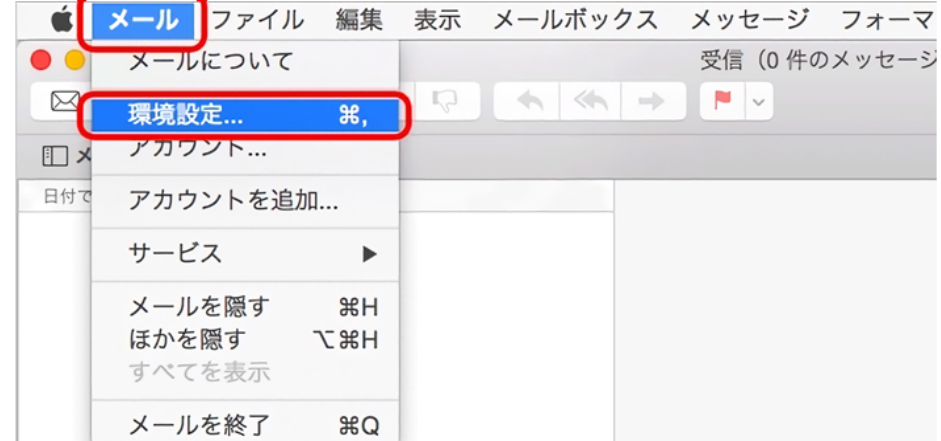

- ①左上の「アカウント」をクリックし、
   ②下のリストから設定変更するアカウントを選択します。
   ③「詳細」をクリックします。
   ④「メッセージ受信後にメッセージのコピーをサーバから削除」にチェックします。
  - (4) メッセーン受信後にメッセーンのコピーをサーハから削除」にナェックします。 プルダウンメニューで削除するタイミングを選択します。

| アカワント       ①     アカワント       ①     ②     ③       一般     アカウント       迷惑メール     フォントとカラー       表示     作時                                            | d grange and grand and grand and g |                             |        |
|----------------------------------------------------------------------------------------------------|----------------------------------------------------------------------------------------------------|-----------------------------|--------|
| ② POP PDP アカウント情報 メー アカウント設定を自動的に アカウント設定を自動的に ジェッセージを自動的に ジェッセージ受信後にメッセ "受信"トレイから移動した メッセージのサイズが 以下の詳細オブションを変更す。 者に確認してください。 ポート: 99 認証: パスワー セキュ | -ルボックスの特性<br>詳細<br>検出して管理<br>受信するときに含める<br>ージのコピーをサーバから削除:<br>ととき 〇 今すぐ削除<br>KB を超えるときに警告<br>するときは、事前にシステム管理<br>5 ② SSL を使用<br>-ド 〇<br>ユリティ保護されていない認証を許可                                                                                                    | 即時<br>1日後<br>✓ 1週間後<br>1カ月後 | 多動したとき |

プルダウンメニュー右にある、「今すぐ削除」をクリックする事で直ちに削除されます。 日にちを置いて削除をしたい場合は、「1日後」「1週間後」「1カ月後」から選択して下さい。 ④画面左上の「閉じる」をクリックします。

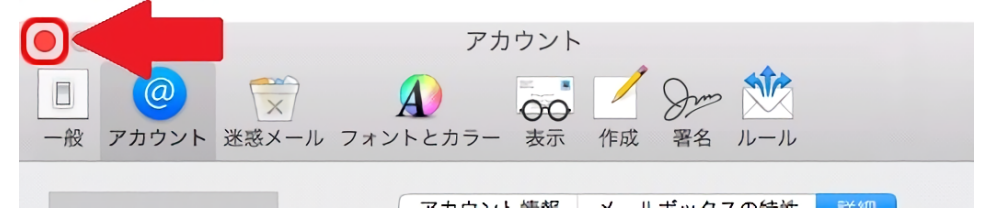

⑤アカウントの変更の確認画面が表示されたら、「保存」をクリックします。

| 1<br>@<br>アカウント 迷惑 | × A フォントとカラー 表示 作成 署名 ルール               |
|--------------------|-----------------------------------------|
|                    | POP アカウントの変更                            |
|                    | <b>内容を保存しますか?</b><br>保存しないと、変更内容は失われます。 |
| Gunneller          | 保存しない キャンセル 保存                          |

⑥以上の設定後に受信を行うとメールサーバーのコピーが削除されます。

| メールボックス 受信(     受信(     マールボックス                                                                                                    | 送信済み ~ |
|----------------------------------------------------------------------------------------------------|--------|
| メールボックス                                                                                                    | 日付で並べ替 |
| ▶ 🔂 受信                                                                                                    |        |
| ▶ 🕅 送信済み                                                                                                    |        |
| ▶ 図 迷惑メール                                                                                                    |        |
| ▶<br><br>< |        |
| ▶                                                                                                    |        |

※設定後に変更内容が反映されない場合は、「Mail」を再起動してください。

以上でメールサーバーの削除方法の操作は終了です。